# HT ERONET

# Upute za ADSL modem ZTE ZXHN H108N

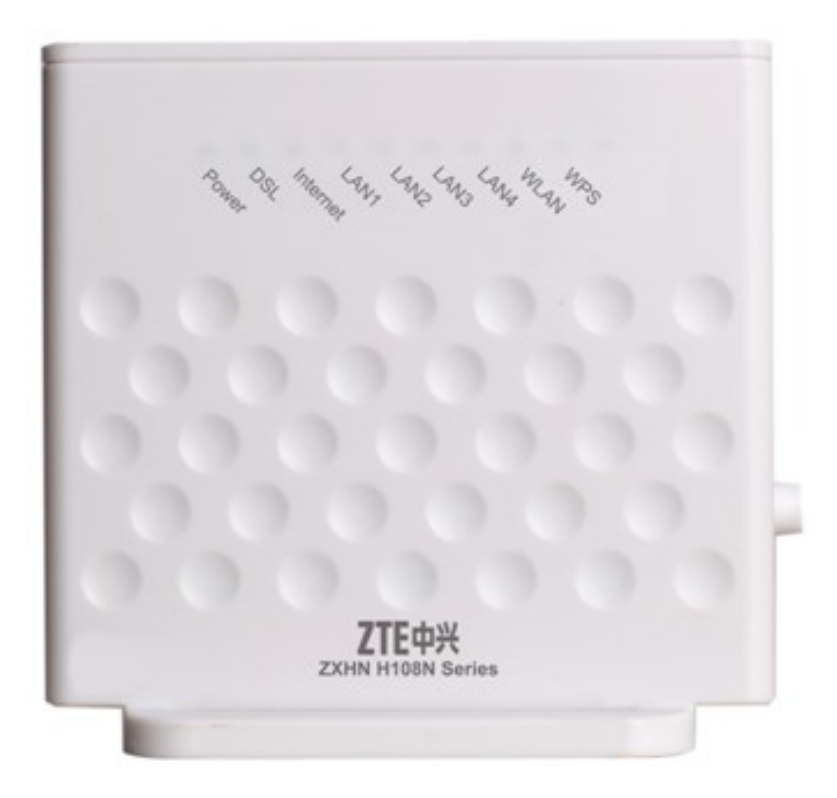

| Default Login Details             |      |  |  |
|-----------------------------------|------|--|--|
| LAN IP Address http://192.168.2.1 |      |  |  |
| User Name                         | user |  |  |
| Password                          | user |  |  |

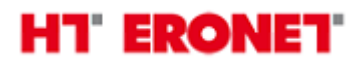

#### Funkcionalnost lampica

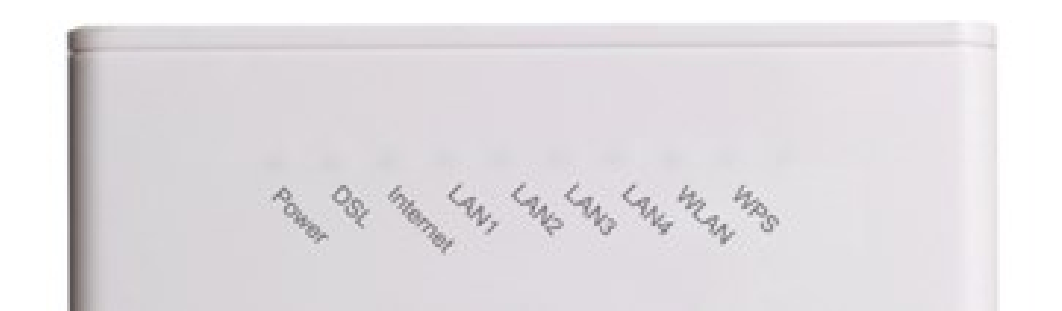

| Lampica          | Status            | Opis                                                                                                    |  |
|------------------|-------------------|----------------------------------------------------------------------------------------------------|--|
|                  | Ugašena           | Ugašeno napajanje.                                                                                                    |  |
| Dowor            | Upaljena-Crveno   | POST: Power On Self Test (boot procedura)                                                                                                    |  |
| Power            | Žmirkajuća-Crveno | Nadogradnja softvera.                                                                                                    |  |
|                  | Upaljena-Zeleno   | Modem upaljen i procedura podizanja završena.                                                                                                |  |
|                  | Ugašena           | Nema ADSL signala.                                                                                                    |  |
|                  | Sporo žmirkanje   | Handshaking ADSL procedura u tijeku                                                                                                    |  |
| DSL              | Brzo žmirkanje    | ADSL sinkronizacija u tijeku.                                                                                                    |  |
|                  | Upaljena          | ADSL linija sinkronizirana.                                                                                                    |  |
|                  | Ugašena           | Modem je u bridge modu ili ADSL linija nije sinkornizirana.                                                                                  |  |
|                  | Žmirkajuća-Zeleno | Prijenos podataka u tijeku.                                                                                                    |  |
| Internet         | Upaljena-Zeleno   | Modem je u routed modu i Internet konekcija je spojena. Internet je spreman za korištenje.                                                   |  |
|                  | Upaljena-Crveno   | Internet konekcija nije spojena. Vjerojatan problem je pogrešno<br>korisničko ime/lozinka za Internet.                                       |  |
|                  | Upaljena          | UTP kabel je spojen, ali nema prijenosa podataka.                                                                                            |  |
| LAN1~LAN4 Žmirka |                   | Prijenos podataka na LAN sučelju je u tijeku.                                                                                                |  |
|                  | Ugašena           | Na LAN sučelju nema ništa spojeno.                                                                                                    |  |
|                  | Upaljena          | Bežična mreža je uključena.                                                                                                    |  |
| WLAN             | Žmirka            | Prijenos podataka preko bežične mreže je u tijeku.                                                                                           |  |
|                  | Ugašena           | Bežična mreža je ugašena.                                                                                                    |  |
|                  | Ugačona           | 1. WPS nije aktiviran preko WPS gumba.                                                                                                    |  |
|                  | Ogasena           | 2. WiFi uopće nije uključen.                                                                                                    |  |
| WPS              | Brzo žmirkanje    | Greška u proceduri spajanja preko WPS-a. Lampica žmirka 10 puta u<br>sekundi.                                                                |  |
|                  | Sporo žmirkanje   | WPS je aktiviran i WiFi klijent se može spojiti na WiFi mrežu preko<br>WPS-a. Lampica žmirka 3 puta u sekundi. WPS je aktivan max. 5<br>min. |  |
|                  | Upaljena          | WPS je aktiviran, a WiFi klijent je uspješno spojen preko WPS-a<br>najviše 5 min.                                                            |  |

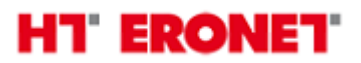

#### Sučelja i prekidači

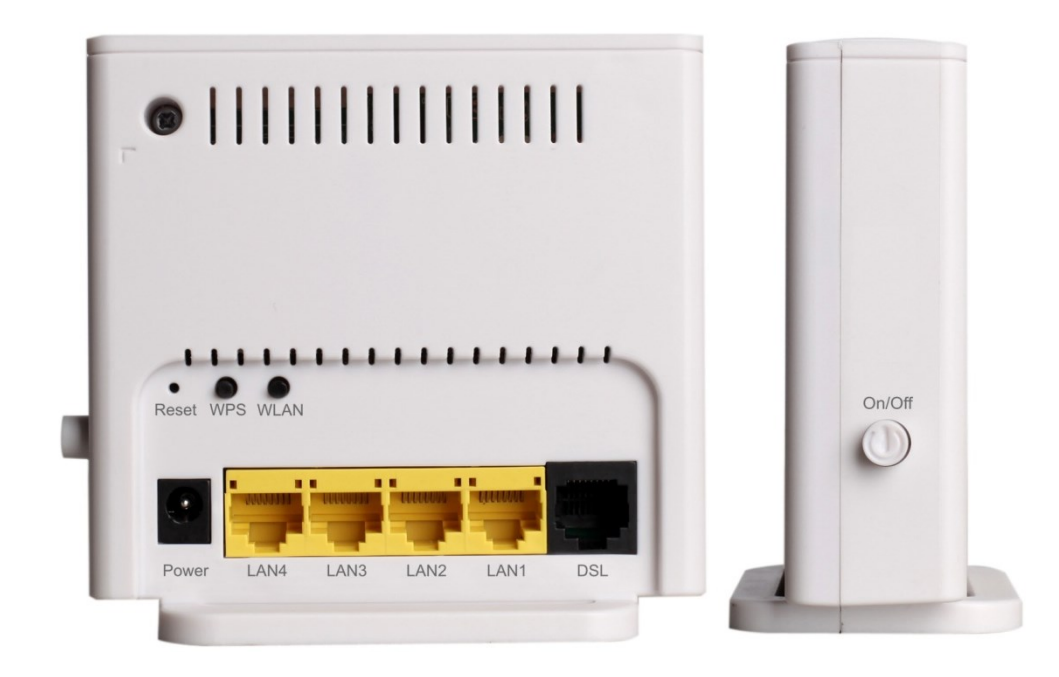

| Sučelja   | Opis                                                                                                    |
|-----------|----------------------------------------------------------------------------------------------------|
| Power     | Konektor za napajanje: koristite isporučeni originalni adapter za napajanje koji je isporučen u kutiji uz modem i spojite na odgovarajući izvor struje 220V AC.                       |
| LAN4~LAN1 | RJ-45 konektor: koristite za spajanje PC-a (Internet) ili STB-a (HomeTV) pomoću UTP kabela.<br>PC se spaja na LAN 1 i/ili LAN 2, a STB uređaji za HomeTV uslugu na LAN 3 i/ili LAN 4. |
| DSL       | RJ-11 konektor: priključak modema na ADSL liniju, odnosno splitter/djelitelj                                                                                                    |
| Reset     | Gumb za resetiranje modema. Držite više od 3 sek. Za resetiranje na tvorničke postavke                                                                                                |
| WPS       | WPS gumb za spajanje na WiFi mrežu                                                                                                    |
| WLAN      | Wi-Fi gumb za uklj./isklj. bežične mreže                                                                                                    |
| On/Off    | Prekidač za uklj./isklj. napajanja                                                                                                    |

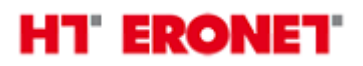

#### Uključivanje bežičnog signala

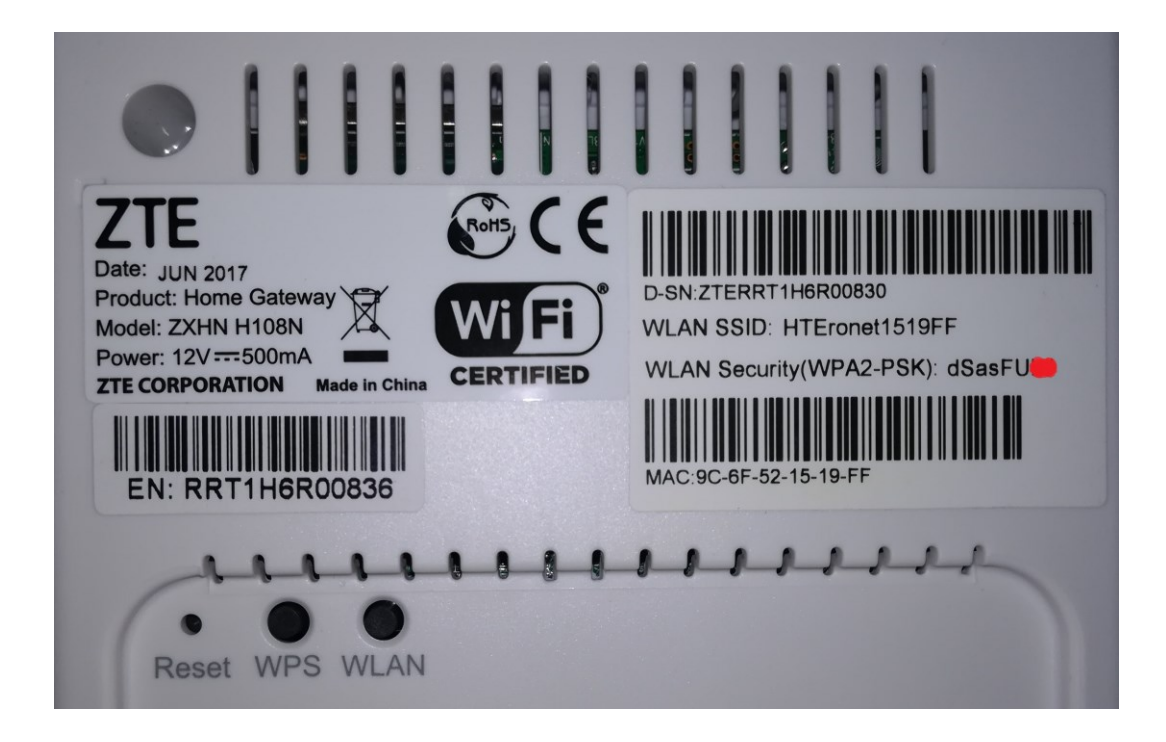

Provjerite svijetli li na modemu lapica za WiFi signal. Ako ne svijetli, uključite WiFi pritiskom gumba WLAN na 2 sekunde.

- 1. Na poleđini modema je naznačen naziv bežične mreže (SSID) i ključ za spajanje (WiFi key).
- 2. Na bežičnim klijentima (PC, laptop, tablet, mobitel) spojite se na navedenu bežičnu mrežu (SSID) i unesite navedeni WiFi key kako bi se mogli spojiti.

#### **WPS**

WPS omogućava jednostavno spajanje bežičnih klijenata bez potrebe za unosom ključa za bežičnu mrežu (WiFi key). Ova funkcionalnost mora biti podržana i na WiFi clientu kako bi se mogla ispravno upotrijebiti.

- 1. Držite gumb WPS na modemu barem 2 sekunde. Lampica WiFi signala treba treperiti crvenom bojom.
- 2. U roku od 2 minute potrebno je aktivirati WPS i na WiFi klijentu. Ukoliko je procedura ispravno provedena WiFi klijent će se spojiti na bežičnu mrežu

#### Proces konfiguracije pristupa Internetu

Modemu se pristupa putem Internet preglednika (IE, Chrome, Mozilla...) tako što se u 'address bar' upiše IP adresa 192.168.2.1.

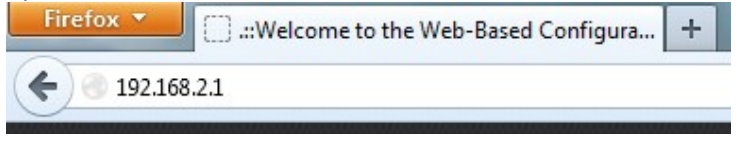

Nakon čega se otvara prozor za logiranje.

Pristupni podaci za korisnike:

- Korisničko ime: **user**
- Lozinka: user

| ZTE |                                                                  | ZXHN H108N V2.5 |
|-----|------------------------------------------------------------------|-----------------|
|     | Please login to continue<br>Username user<br>Password •••• Login |                 |
|     | © 2008-2017 ZTE Corporation. All rights reserved                 |                 |

Nakon uspješno obavljenog logiranja otvara se Status-Informacije o uređaju.

| ZIC                |                                         | ZXHN H          | 108N V2.5 |
|--------------------|-----------------------------------------|-----------------|-----------|
| Status             | Path:Status-Device Information          |                 | Logout    |
| Device Information |                                         |                 |           |
| Network Interface  | Model                                   | ZXHN H108N V2.5 |           |
| User Interface     | Serial Number                           | ZTERRT1H6R00830 |           |
| Quick Setup        | Hardware Version                        | V1.0            |           |
| Network            | Software Version                        | V2.5.0_BAENT1   |           |
| Security           | Boot Loader Version                     | V1.0.1          |           |
| Application        | DSL Firmware Version                    | 4926e811        |           |
| Administration     |                                         |                 |           |
| Help               |                                         |                 |           |
| Help               |                                         |                 |           |
|                    | /                                       |                 |           |
|                    | © 2008-2017 ZTE Corporation. All rights | reserved        |           |

Za konfiguraciju korisničkih podataka za pristup Internetu izaberite Network -> WAN -> WAN Connection u izborniku s lijeve strane.

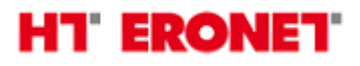

| Status                                                 | Path:Network-WAN-WAN Connection                                                                                                    |        | Logout |
|--------------------------------------------------------|----------------------------------------------------------------------------------------------------|--------|--------|
| Quick Setup                                            |                                                                                                    |        |        |
| Network                                                | Connection Name Create WAN Conne ▼                                                                                                   |        |        |
| WAN                                                    | New Connection Name<br>Internet                                                                                                    |        |        |
| WAN Connection                                         | 8                                                                                                    |        |        |
| 4in6 Tunnel<br>Connection<br>6in4 Tunnel<br>Connection | VPI/VCI Create   New VPI/VCI                                                                                                    |        |        |
| WLAN                                                   | Encapsulation Type LLC                                                                                                    |        |        |
| LAN                                                    | Service Type UBR 🔹                                                                                                    |        |        |
| Routing(IPv4)                                          | Fachla MIANI                                                                                                    |        |        |
| Routing(IPv6)                                          |                                                                                                    |        |        |
| Security                                               | Type Route                                                                                                    |        |        |
| Application                                            | Enable DSCP                                                                                                    |        |        |
| Administration                                         | DSCP                                                                                                    |        |        |
| Help                                                   | MTU 1492                                                                                                    |        |        |
| <b>?</b> Help                                          | PPP<br>PPPoE pass-through<br>Username changeme<br>Password ••••••••<br>Authentication Type Auto<br>Connection Trigger Always On<br>V |        |        |
|                                                        | IP Version IPv4   PPP TransType PPPoE                                                                                                |        |        |
|                                                        | IPv4 SEnable NAT C                                                                                                    |        |        |
|                                                        |                                                                                                    | Create | Cancel |

U novootvorenom prozoru u izborniku za Connection Name izaberite Internet. Sada možete unijeti vaše podatke za pristup Internetu (korisničko ime i lozinka).

| PPPoE pass-through  |                |   |
|---------------------|----------------|---|
| Username            | korisnicko_ime |   |
| Password            | •••••          |   |
| Authentication Type | Auto           | ۲ |
| Connection Trigger  | Always On      | ۲ |

Nakon toga kliknite na gumb Modify i Internet konfiguracija je završena.

Ukoliko je ADSL linija sinkronizirana i na modemu svijetli lampica DSL, modem bi se ubrzo trebao spojiti na Internet nakon čega će lampica Internet svijetliti/žmirkati zelenom bojom.

## HT ERONET

#### Proces konfiguracije bežične mreže

Nakon prvog uključenja ili nakon vraćanja na tvorničke postavke ZTE ZXHN H108N ima omogućenu bežičnu mrežu naziva u obliku HTEronetXXXXXX (umjesto X se nalazi zadnjih 6 znakova MAC adrese modema). Na poleđini modema su naznačeni početni naziv bežične mreže i lozinka za spajanje. Ukoliko želite izmijeniti naziv bežične mreže i lozinku za pristup slijedite slijedeće korake.

U izborniku s lijeve strane izaberite Network -> WLAN -> SSID Settings. Na mjestu SSID Name unesite željeni naziv bežične mreže, te kliknite na gumb Submit.

| Status              | Path:Network-WLAN-SSID Settings |                               | Logout |
|---------------------|---------------------------------|-------------------------------|--------|
| Quick Setup         |                                 |                               |        |
| Network             |                                 |                               |        |
| WAN                 | Choose SSID                     | SSID1 V                       |        |
| WLAN                | Hide SSID                       |                               |        |
| Basic               | Enable SSID                     |                               |        |
| SSID Settings       | Enable SSID Isolation           |                               |        |
| Security            | Maximum Clients                 | 32 (1 ~ 32)                   |        |
| Access Control List | SSID Name                       | WiFi mreza (1 ~ 32 characters | )      |
| Associated Devices  | Dela halle                      |                               |        |
| WiFi Restrictions   | Priority                        | 1 •                           |        |
| WPS                 |                                 |                               |        |
| LAN                 |                                 |                               |        |
| Routing(IPv4)       |                                 |                               |        |
| Routing(IPv6)       |                                 |                               |        |
| Security            |                                 |                               |        |
| Application         |                                 |                               |        |
| Administration      |                                 |                               |        |
| Help                |                                 |                               |        |
| 😗 Help              |                                 |                               |        |
|                     |                                 | Submit                        | Cancel |
| -                   |                                 |                               |        |

Nakon toga u izborniku s lijeve strane odaberite Network -> WLAN -> Security. Na mjestu Passphrase unesite željenu lozinku za pristup bežičnoj mreži, te kliknite na gumb Submit.

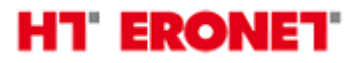

| Status              | Path:Network-WLAN-Security  |              |         |             | Logout |
|---------------------|-----------------------------|--------------|---------|-------------|--------|
| Quick Setup         |                             |              |         |             |        |
| Network             |                             |              |         |             |        |
| WAN                 | Choose SSID                 | SSID1        | •       |             |        |
| WLAN                | Authentication Type         | WPA2-PSK     |         | •           |        |
| Basic               | Passphrase                  | wifi_lozinka | (8 ~ 64 | characters) |        |
| SSID Settings       | Group Key Update Interval   | 600          | sec     |             |        |
| Security            | Encryption Algorithm        | AES          |         |             |        |
| Access Control List | Liter / prost / ingestering | 1120         |         |             |        |
| Associated Devices  |                             |              |         |             |        |
| WiFi Restrictions   |                             |              |         |             |        |
| WPS                 |                             |              |         |             |        |
| LAN                 |                             |              |         |             |        |
| Routing(IPv4)       |                             |              |         |             |        |
| Routing(IPv6)       |                             |              |         |             |        |
| Security            |                             |              |         |             |        |
| Application         |                             |              |         |             |        |
| Administration      |                             |              |         |             |        |
| Help                |                             |              |         |             |        |
| 😗 Help              |                             |              |         |             |        |
|                     |                             |              |         | Submit      | Cancel |
| _                   |                             |              |         |             |        |

## HT' ERONET

#### Proces konfiguracije Internet konekcije u bridge mode

Internet konekcija se prebacuje u bridge mode ukoliko želite da se konekcija ostvaruje na vašem routeru ili računalu. U tome slučaju se pristupni podaci za Internet unose na uređaju na kojem se ostvaruje Internet konekcija. Takav uređaj mora biti spojen na LAN1 ili LAN2 port na modemu. Za konfiguraciju bridge mode-a izaberite Network –> WAN -> WAN Connection u izborniku s lijeve strane.

| Status                                                                                  | Path:Network-WAN-WAN Connection                                                                                                    | Loqout        |
|-----------------------------------------------------------------------------------------|----------------------------------------------------------------------------------------------------|---------------|
| Quick Setup<br>Network<br>WAN                                                           | Connection Name Create WAN Conne  Create WAN Connection New Connection Name Internet                                                 |               |
| WAN Connection<br>4in6 Tunnel<br>Connection<br>6in4 Tunnel<br>Connection<br>WLAN<br>LAN | VPI/VCI Create   New VPI/VCI  Encapsulation Type LLC  Service Type UBR                                                               |               |
| Routing(IPv4)                                                                           | Enable VLAN                                                                                                    |               |
| Security                                                                                | Type Route                                                                                                    |               |
| Application                                                                             | DSCP                                                                                                    |               |
| Help                                                                                    | MTU 1492                                                                                                    |               |
| Help                                                                                    | PPP<br>PPPoE pass-through<br>Username changeme<br>Password ••••••••<br>Authentication Type Auto<br>Connection Trigger Always On<br>V |               |
|                                                                                         | IP Version IPv4   PPP TransType PPPoE  IPv4  Enable NAT                                                                              |               |
| 6                                                                                       |                                                                                                    |               |
|                                                                                         |                                                                                                    | Create Cancel |

U novootvorenom prozoru u izborniku za Connection Name izaberite Internet.

S obzirom da postojeću konekciju nije moguće prebaciti u bridge mode automatski, potrebno je prvo izbrisati postojeću Internet konekciju u routed mode-u.

Kliknite na gumb Delete.

Nakon toga napravite postavke kao sa slijedeće slike. Unesite željeni naziv konekcije (Connection Name), New VPI/VCI: 8/35, Type: Bridge Connection, te konačno kliknite na gumb Create.

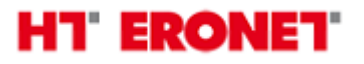

| Status                                                 | Path:Network-WAN-WAN Conne | ction               |        | Logout |
|--------------------------------------------------------|----------------------------|---------------------|--------|--------|
| Quick Setup                                            |                            |                     |        |        |
| Network                                                | Connection Name            | Create WAN Conne 🔻  |        |        |
| WAN                                                    | New Connection Name        | Internet-bridge     |        |        |
| WAN Connection                                         |                            |                     |        |        |
| 4in6 Tunnel<br>Connection<br>6in4 Tunnel<br>Connection | VPI/VCI<br>New VPI/VCI     | Create              |        |        |
| WLAN                                                   | Encapsulation Type         | LLC 🔻               |        |        |
| LAN                                                    | Service Type               | UBR T               |        |        |
| Routing(IPv4)                                          |                            |                     |        |        |
| Routing(IPv6)                                          | Enable VLAN                |                     |        |        |
| Security                                               | Туре                       | Bridge Connection V |        |        |
| Application                                            | Enable DSCP                |                     |        |        |
| Administration                                         | DSCP                       |                     |        |        |
| Help                                                   |                            |                     |        |        |
| 7 Help                                                 |                            |                     |        |        |
|                                                        | /                          |                     | Create | Cancel |

Za vraćanje postavki u routed mode je dovoljno modem resetirati na početne postavke preko gumba reset (držati nekoliko sekundi dok se modem ne resetira na tvorničke postavke).

Napomena:

Ukoliko je sve dobro spojeno sukladno uputama, prilikom prvog spajanja ADSL modema, modem bi se trebao automatski konfigurirati s vašim korisničkim postavkama (korisničko ime i lozinka za pristup Internetu).

Početni naziv bežične mreže se sastoji od "HTEronet" i zadnjih 6 znamenki MAC adrese modema (npr. HTEronetF48A31). MAC adresa modema je označena na poleđini modema. Također, lozinka za pristup bežičnoj mreži je navedena na poleđini modema.

WiFi postavke modema se mogu izmijeniti i na slijedećoj poveznici:

http://www.hteronet.ba/podrska-korisnicima/promjena-lozinke-wifi

Za pristup WiFi konfiguraciji preko ove poveznice morate koristiti korisničko ime i lozinku za Internet pristup.

Ukoliko ste WiFi postavke modema izmijenili na ovaj način, prilikom resetiranja modema na tvorničke postavke, modem će se automatski konfigurirati s vašim korisničkim postavkama za Internet, a također i s vašim izmijenjenim postavkama za bežičnu mrežu.